# Modul Dasar HTML

By. Koswara, S.Kom

## Tujuan:

Siswa dapat membuat desain situs menggunakan perangkat lunak desain dan pemrograman web

### Materi:

- 1. HTML Dasar
- 2. Desain Layout di Photoshop
- 3. Desain Web di Dreamweaver
- 4. Publishing Situs
- 5. Membuat website dengan CMS

#### <u>PERTEMUAN 1</u>

#### Tujuan:

- 1. Siswa dapat memahami dan mengenal perintah-perintah dasar HTML
- 2. Siswa dapat membuat tabel dan pengaturannya

### Indikator Keberhasilan:

- 1. Siswa dapat membuat beberapa halaman website sederhana
- 2. Siswa dapat membuat tabel dan pengaturannya
- 3. Siswa dapat membuat beberapa halaman website yang dilengkapi dengan hyperlink, image dan link-image

Beberapa istilah yang sebaiknya Anda ketahui sebelum belajar HTML:

- 1. http
- 2. url
- 3. domain
- 4. hosting
- 5. browser
- 6. server
- 7. internet

### **HTML** Dasar

HTML (Hypertext Markup Language) merupakan bahasa pemrograman web yang digunakan untuk membuat halaman situs.

Untuk belajar HTML dasar sebaiknya Anda ketikkan di Notepad.

### Bentuk umum:

<html> <head> <title> Letakkan judul situs di sini </title> </head> <body> Ini halaman situs Anda. Letakkan perintah-perintah HTML di sini. Ini halaman situs Anda. Letakkan perintah-perintah HTML di sini. Ini halaman situs Anda. Letakkan perintah-perintah HTML di sini. Ini halaman situs Anda. Letakkan perintah-perintah HTML di sini. Ini halaman situs Anda. Letakkan perintah-perintah HTML di sini. Web Mulok : http://www.mulok85.com Email : koswara@mulok85.com

</body> </html>

Setelah diketikkan, Anda simpan dengan nama **latihan.html**. Untuk mengeceknya Anda **double click** file yang telah Anda simpan. Sebenarnya Anda dapat menggunakan ekstensi .htm, tetapi supaya sama, maka sebaiknya digunakan ekstensi .html.

|                                                                                                    | Judul situs di tampi<br>diletakkan diantara                                                                        | lkan disini (dalam ht<br><title> </title>                                         | :ml    |
|----------------------------------------------------------------------------------------------------|----------------------------------------------------------------------------------------------------|-----------------------------------------------------------------------------------|--------|
| 🗿 Letakkan judul :                                                                                          | situs di sini - Microsoft                                                                                          | Internet Ex                                                                       |        |
| File Edit View F                                                                                            | avorites Tools Help                                                                                                |                                                                                   | 2      |
| 🔘 Back 🕋 🔘 😁                                                                                                | 🖹 👔 🏠 🔎 Search                                                                                                    | 🔆 Favorites  🙆                                                                    | * *    |
| Address 🛃 D:\2008-2                                                                                         | :009\latihan.html                                                                                                  | 🖌 Links 🎽                                                                         | - B    |
| Ini halaman situs A<br>sini. Ini halaman si<br>di sini. Ini halaman<br>HTML di sini. Ini<br>perintah HTML d | Anda. Letakkan perintal<br>tus Anda. Letakkan per<br>1 situs Anda. Letakkan j<br>halaman situs Anda. Le<br>i sini. | h-perintah HTML d<br>rintah-perintah HTN<br>perintah-perintah<br>takkan perintah- | i<br>Æ |
| Done                                                                                                    |                                                                                                    | My Computer                                                                       |        |

Gambar 1.1 Hasil perintah HTML di browser Internet Explorer (IE)

Coba Anda ketikkan perintah-perintah HTML berikut ini, kemudian Anda jalankan di browser !

```
<html>
<head>
<title> Latihan Pertamaku </title>
</head>
<body bg color="#000000">
Paragraf ini akan rata kiri<br>
Paragraf ini akan rata kiri<br>
Paragraf ini akan rata kiri<br>
Paragraf ini akan rata kiri<br>
br digunakan untuk ganti baris <br><br>
<b>Kalimat ini akan dicetak Bold </b> <br>
<i>Kalimat ini akan dicetak Italic </i>
```

<hr width="1000"><br> Perintah hr digunakan untuk membuat garis

</body> </html>

Simpan perkerjaan Anda dengan nama **latihan\_2.html**. Jika benar, seharusnya ditampilkan seperti berikut ini:

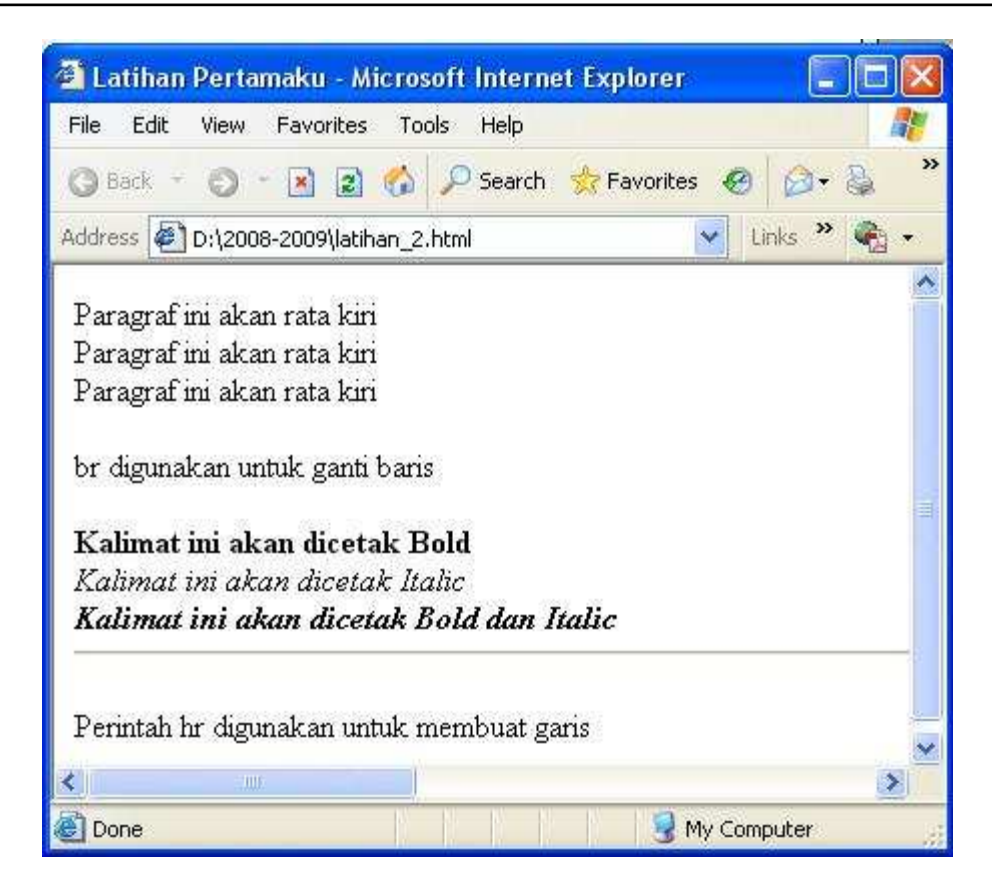

Gambar 1.2 Hasil dari latihan\_2.html

Perhatikan perintah berikut ini:

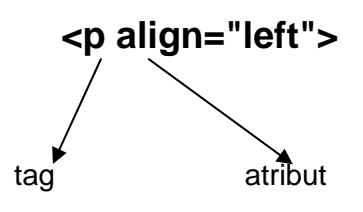

P pada perintah di atas disebut dengan tag, sedangkan align disebut dengan atribut. Atribut merupakan perintah yang menyertai tag.

Berikut beberapa perintah HTML dan fungsinya:

| Tag           | Atribut/Contoh penulisan                                                                                                    | Fungsi                                                                                                    |
|---------------|----------------------------------------------------------------------------------------------------|----------------------------------------------------------------------------------------------------|
| <body></body> | <body bgcolor="red"><br/><body bgcolor="#FF0000"></body></body>                                                                    | Backgorund halaman berwarna merah                                                                                                    |
|               | text=" "<br>link=""<br>vlink=""<br>alink=""                                                                                        | Memberi warna pada teks<br>Warna link<br>Warna link yang sudah dikunjungi<br>Warna link yang aktif                                                                   |
|               | <body<br>background="D:\Gambar.jpg"&gt;</body<br>                                                                                  | Memberi background gambar<br>pada halaman                                                                                                    |
| <a> </a>      | <a href="D:\home.html">Home</a> <a href="http://www.yahoo.com/">Ya hoo!</a> <a href="mailto:name@domain.com">here</a> to email me! | Membuat hyperlink/link                                                                                                    |
| <img/>        | <img <br="" src="person.jpg" width="50"/> height="50" border="0"<br>alt="Person" align="left">                                     | Memasukkan gambar dengan<br>nama file gambar person.jpg,<br>lebar 50px, tinggi 50px, border 0,<br>rata kiri, dan jika gambar tidak<br>muncul akan keluar teks Person |

| <img 2"="" <br="" color="#FFFF00" src="C:\Documents and&lt;br&gt;Settings\All Users\Documents\My&lt;br&gt;Pictures\Sample&lt;br&gt;Pictures\Sunset.jpg&gt;&lt;/td&gt;&lt;td&gt;&lt;/td&gt;&lt;/tr&gt;&lt;tr&gt;&lt;td&gt;&lt;FONT size="/> face="arial"> | Mengatur font dengan ukuran 2,<br>warna kuning, jenis huruf Arial                                                                                                    |
|----------------------------------------------------------------------------------------------------|----------------------------------------------------------------------------------------------------|
| <big>Contoh </big>                                                                                                    | Membuat teks Contoh menjadi<br>Iebih besar                                                                                                    |
| <small> Contoh</small>                                                                                                    | Membuat teks Contoh menjadi<br>lebih kecil                                                                                                    |
| Teks bold/dicetak lebih tebal                                                                                                    |                                                                                                    |
| Teks italic/miring                                                                                                    |                                                                                                    |
| Teks tercoret                                                                                                    |                                                                                                    |
| Teks underlined                                                                                                    |                                                                                                    |
| Teks heading 1. Tingkat heading<br>bisa sampai tingkat 6. Semakin<br>besar tingkar heading, maka teks<br>aka dicetak semakin kecil                                                                                                    |                                                                                                    |
| <hr width="600"/><br><hr <br="" align="center" size="5"/> width="80%"                                                                                                    | Garis dengan lebar 600. Tag <hr/><br>tidak perlu ditutup<br>Garis dengan tinggi 5, lebar 80%<br>dari lebar layar browser dan rata<br>tengah                                                                                                    |
| Paragraf rata tengah. Perintah ini<br>juga dapat ditulis dengan tag<br><center></center>                                                                                                    |                                                                                                    |
| Tag untuk ganti baris                                                                                                    | Tag<br>tidak perlu ditutup                                                                                                    |
| Teks superscript                                                                                                    |                                                                                                    |
| Teks subscript                                                                                                    |                                                                                                    |
| Teks berjalan. Memiliki atribut                                                                                                    |                                                                                                    |
| direction, behavior dan lain-lain.<br>Contoh:<br><marquee direction="right"><br/></marquee><br><marquee behavior="alternate"><br/></marquee>                                                                                                    |                                                                                                    |
|                                                                                                    | <irc><img 2"="" <br="" color="#FFFF00" src="C:\Documents and&lt;br&gt;Settings\All Users\Documents\My&lt;br&gt;Pictures\Sample&lt;br&gt;Pictures\Sunset.jpg&gt;&lt;FONT size="/>face="arial"&gt;<big>Contoh </big><small> Contoh</small>Teks bold/dicetak lebih tebalTeks tercoretTeks tercoretTeks heading 1. Tingkat heading<br/>bisa sampai tingkat 6. Semakin<br/>besar tingkar heading, maka teks<br/>aka dicetak semakin kecil<hr <br="" align="center" size="5"/>width="600"&gt;<hr <br="" align="center" size="5"/>width="80%"Paragraf rata tengah. Perintah ini<br/>juga dapat ditulis dengan tag<br/><center><center></center>Tag untuk ganti baris<br/>Teks subscriptTeks berjalan. Memiliki atribut<br/>direction, behavior dan lain-lain.<br/>Contoh:<br/><marquee behavior="alternate"><!--</td--></marquee></center></irc> |

# TABLE

Beberapa perintah penting untuk membuat tabel:

- 1. .... → merupakan perintah utama dalam pembuatan tabel, tabel dengan ketebalan 1px
- ... 
   >... 
   >... 
   >...
- 4. colspan → merge/melebarkan kolom/cell
- 5. rowspan  $\rightarrow$  merge/melebarkan baris

# Atribut tabel dan fungsinya

| Tag | Atribut/Contoh penulisan | Fungsi           |
|-----|--------------------------|------------------|
|     | border=""                | Ketebalan tabel. |
|     |                          | Contoh:          |
|     |                          |                  |

| align=""       | Pengaturan tabel (rata tengah, kanan atau kiri)                                |
|----------------|--------------------------------------------------------------------------------|
| width=""       | Lebar tabel. Bisa diisi dengan<br>satuan pixel atau persen.<br>Contoh:<br>atau |
| valign=""      | Perataan secara vertikal dari<br>suatu cell.<br>(top, middle, bottom)          |
| bordercolor="" | Warna border                                                                   |
| bgcolor=""     | Warna background tabel, baris atau cell                                        |

Dua Empat

#### Web Mulok : http://www.mulok85.com : koswara@mulok85.com Email

# Agar cell dalam tabell kosong, maka dapat digunakan perintah

#### Contoh 1:

Tulislah perintah HTML untuk membuat tabel seperti berikut ini:

|                                                                  |                                                               | Satu  |  |
|------------------------------------------------------------------|---------------------------------------------------------------|-------|--|
|                                                                  |                                                               | Tiga  |  |
|                                                                  |                                                               |       |  |
| Jawab:                                                           |                                                               |       |  |
| <html></html>                                                    |                                                               |       |  |
| <head></head>                                                    |                                                               |       |  |
| <title> Latiha</title>                                           | an Table <td>e&gt;</td> <td></td>                             | e>    |  |
|                                                                  |                                                               |       |  |
| <body></body>                                                    |                                                               |       |  |
| <table< td=""><td>border="1"&gt;</td><td></td><td></td></table<> | border="1">                                                   |       |  |
|                                                                  |                                                               |       |  |
|                                                                  | <td align="ce&lt;/td&gt;&lt;td&gt;enter">Satu</td> <td></td>  | Satu  |  |
|                                                                  | <td align="ce&lt;/td&gt;&lt;td&gt;enter">Dua</td> <td></td>   | Dua   |  |
|                                                                  | 0                                                             |       |  |
|                                                                  | <td align="ce&lt;/td&gt;&lt;td&gt;enter">Tiga</td> <td></td>  | Tiga  |  |
|                                                                  | <td align="ce&lt;/td&gt;&lt;td&gt;enter">Empat</td> <td></td> | Empat |  |
| <td></td> <td></td> <td></td>                                    |                                                               |       |  |
|                                                                  |                                                               |       |  |
|                                                                  |                                                               |       |  |
| 11111                                                            |                                                               |       |  |
|                                                                  |                                                               |       |  |

# Contoh 2:

Tulislah perintah HTML untuk membuat tabel seperti berikut ini:

| Satu |      |
|------|------|
| Dua  | Tiga |

```
Jawab:
<html>
<head>
<title> Latihan Table Dua </title>
</head>
<body>
   Satu
   Dua
      Tiga
```

Web Mulok: http://www.mulok85.comEmail: koswara@mulok85.com

 </body> </html>

# Latihan Pertemuan 1

Tulislah perintah-perintah HTML-nya agar diperoleh bentuk tabel seperti berikut (1 tabel = 1 file): 1.

| 1 | 2 | 3 |
|---|---|---|
| 4 | 5 | 6 |
| 7 | 8 | 9 |

2.

| 1 |   | 2 |
|---|---|---|
| 3 | 4 | 5 |
| 6 | 6 | 7 |

3.

|   | 1 |   |
|---|---|---|
|   | 2 | 3 |
| 4 | 5 | 6 |

4.

| 1 2 | 2 |
|-----|---|
| Ι   | 3 |

5.

| 1 | 2 |
|---|---|
| 3 | 2 |

6.

| 1 | 2 |    |
|---|---|----|
|   | 4 |    |
| 3 | 5 | 6  |
|   |   | -  |
|   |   |    |
| 7 | 8 |    |
|   | 9 | 10 |
|   |   |    |
|   |   |    |

Web Mulok : http://www.mulok85.com Email : koswara@mulok85.com

# <u>PERTEMUAN 2</u>

Ketikklah perintah-perintah HTML berikut, kemudian modifikasilah agar diperoleh tampilan yang maksimal ! Pahami setiap perintah/tag HTML-nya !

```
<html>
<head>
 <title> Latihan Pertemuan 2 </title>
</head>
<body bgcolor="#000000" text="#FFFFF">
    <font size="16" face="Arial">SITUSKU.COM </font><br>
              <hr width="500"> <br>
              <marquee direction="right">Terdepan Dalam Berita dan
              Gosip</marquee>
              Home
         Selamat Datang di <b><i>SITUSKU.COM</i></b> <br>
              Situsku.Com akan selalu konsisten dengan berita-berita terbaru dari
              segala penjuru Indonesia.<br><br>
              Dapatkan berita-berita menarik tentang: politik, hukum, keamanan, gosip
              artis dan kuliner di Indonesia.
         </body>
</html>
```

### <u>PERTEMUAN 3</u>

Buatlah halaman situs dengan layout seperti berikut ini:

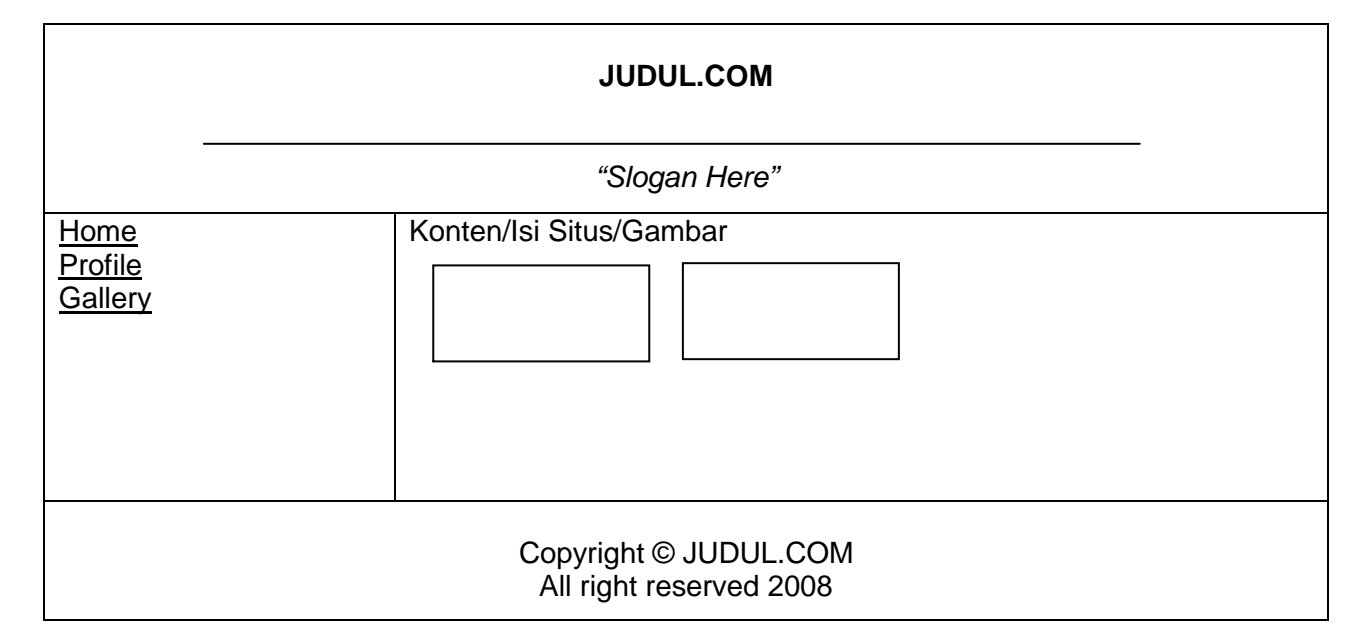

# Ketentuan:

- 1. Pengaturan halaman/format terserah Anda (ukuran, jenis font, warna dll)
- 2. Jumlah halaman = 3, denga ketentuan:
  - a. halaman Home: berisi ucapan selamat datang, deskripsi situs Anda dll
  - b. halaman Profile: berisi profil Anda, nama, kelas, alamat, tempat/tanggal lahir dll
  - c. halaman Gallery berisi gambar-gambar yang berkaitan dengan situs Anda
- 3. Setiap halaman harus memuat hyperlink/link
- 4. Halaman Gallery wajib memuat gambar-gambar
- 5. Usahakan untuk menambahkan link-image pada halaman Gallery

- Selamat Mengerjakan -

Modul dapat di download di:

More tutorial:

http://www.htmlcodetutorial.com